#### NO:YZX20070718005

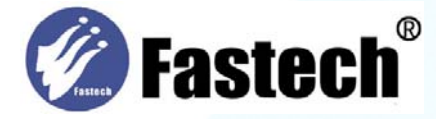

Fastech Technology CO.,LTD 條形碼阅讀設備

# FLS-230H/FLS-250 操作手册

## 繁體中文版

深圳市永卓欣科技有限公司 Fastech echnology CO., LTD

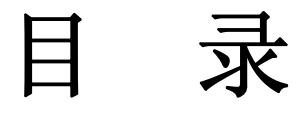

| 一、技術參術                                         | 4  |
|------------------------------------------------|----|
| 二、出廠條碼預設值                                      | 5  |
| 三、閱讀器外關圖及拆除連接線方法                               | 6  |
| 三、接線的安裝                                        | 7  |
| 一)PS2 連接線的安裝<br>二)RS-232 連接線的安裝<br>三)USB連接線的安裝 |    |
| 四、閱讀器的觸發方式                                     | 9  |
| 五、參術設置流程                                       |    |
| 六、傳輸介面選擇                                       |    |
| 一)傳輸介面選擇:                                      |    |
| 七、PS2 傳輸介面                                     |    |
| 一) 主機傳輸介面速度:<br>二) 鍵盤大寫鎖定:                     |    |
| 八、RS-232 傳輸介面                                  | 14 |
| 九、手動掃描觸動方式                                     |    |
| 十、LED灯指示和其它                                    | 16 |
| 十一、自動感應觸動方式                                    | 17 |
| 十二、條碼讀啟設置                                      |    |
| 十三、條碼讀啟設置                                      |    |
| 十四、 測試條碼                                       |    |
| 十五、常見問題及解决方法                                   |    |
| 十六、簡易保養方法                                      |    |
| 十七、附: 支架安裝示意圖                                  |    |
| 十八、恢復出廠預設置和版本信息                                |    |

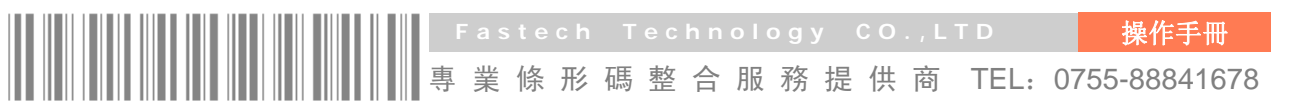

## [FLS – 230H]

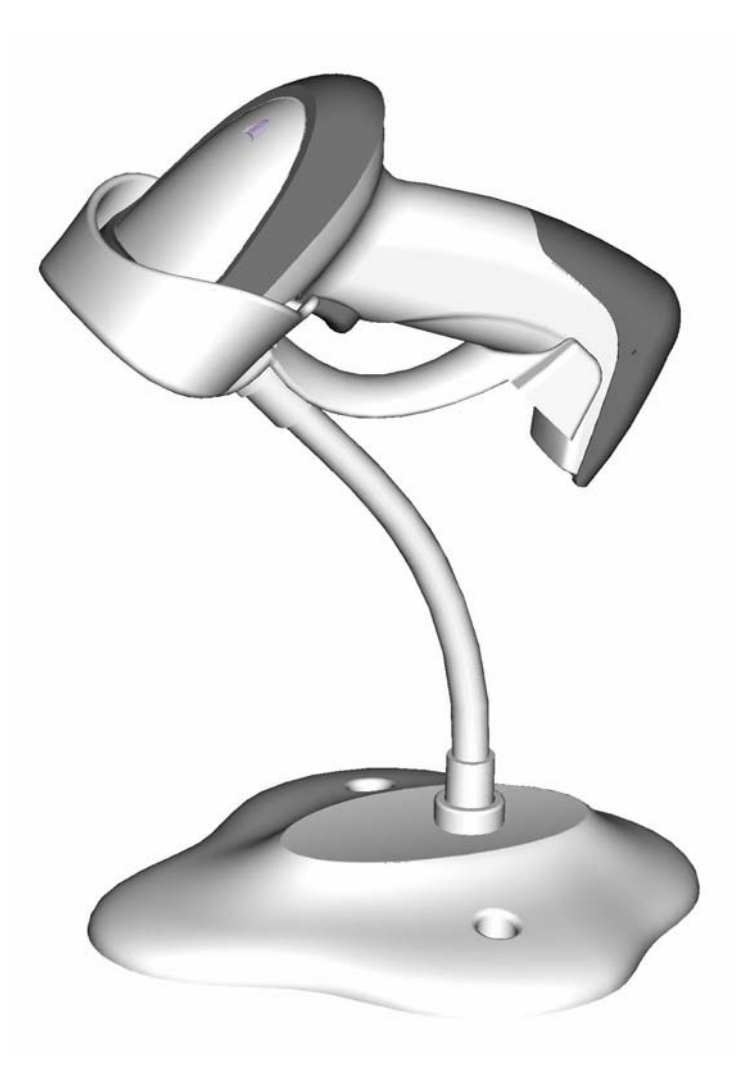

使用手冊

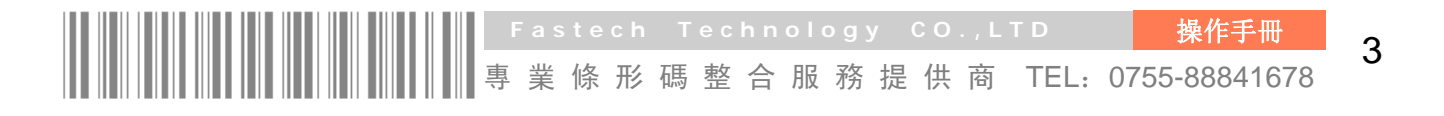

## 一、技術參術

| [表一    | 閱讀器技術參數] |
|--------|----------|
| - J- V |          |

| 輸入電壓 | 直流 5V±0.25V                                                                                                    |
|------|----------------------------------------------------------------------------------------------------|
| 功率   | 425mW (工作); 300mW (待機)                                                                                                    |
| 電流   | 85mA(工作);60mA(待機)                                                                                                    |
| 光源   | 可視雷射二級體,波長 650nm                                                                                                    |
| 景深   | 3-9mm(0.1m/M 條寬); 3-38mm(0.3m/M 條寬)                                                                                                    |
| 掃瞄寬度 | 5mm @6cm; 22mm @20cm; 32mm @30cm                                                                                                    |
| 掃瞄速度 | 44 次/秒                                                                                                    |
| 可讀條寬 | 最小: 0.1m/M (4mils)                                                                                                    |
| 解碼能力 | UPC-A, UPC-E, EAN-13, EAN-8, ISBN/ISSN, code39, interleaved 2<br>of 5, industry 2 of 5,<br>matrix 2 of 5, codebar, code 128, code93,<br>code11(USD-8), MSI/Plessey, UK/Plessey, UCC/EAN-128, China post。 |
| 提示方式 | 蜂鳴器,LED 指示灯                                                                                                    |
| 系统接口 | PS2; RS-232; USB                                                                                                    |
| 觸動方式 | 手動,紅外線自動感應                                                                                                    |
| 外觀尺寸 | 長×寬×高: 9.5cm×6.7cm×15.4cm                                                                                                    |
| 重量   | 140g(不含連接線)                                                                                                    |
| 連接線  | 直線 2M                                                                                                    |
| 接口類型 | RJ-45                                                                                                    |
| 外殼財質 | ABS + PC                                                                                                    |
| 温度   | 0°C至45°C(工作及存儲)                                                                                                    |
| 濕 度  | 5%至 85% (工作及存儲)                                                                                                    |
| 抗震能力 | 多次 1.5 米高度跌落到水泥地面的冲擊                                                                                                    |
| 設置方式 | 手動(掃描特殊條碼)                                                                                                    |
| 程序更新 | 更新内置 FLASH                                                                                                    |

## 二、出廠條碼預設值

| 條碼種類                   | 識讀確認         | 校驗碼確認        | 校驗碼傳送        | 自定義識別符 | AIM 識別符 |
|------------------------|--------------|--------------|--------------|--------|---------|
| UPC-A                  | $\checkmark$ | $\checkmark$ | $\checkmark$ | А      | ]Em     |
| UPC-E                  | $\checkmark$ | $\checkmark$ | $\checkmark$ | D      | ]Em     |
| EAN-13                 | $\checkmark$ | $\checkmark$ | $\checkmark$ | А      | ]Em     |
| EAN-8                  | $\checkmark$ | $\checkmark$ | $\checkmark$ | С      | ]Em     |
| ISBN/ISSN <sup>1</sup> | $\checkmark$ | $\checkmark$ | $\checkmark$ | А      | ]Xm     |
| Code 39                | $\checkmark$ | -            | -            | М      | ]Am     |
| Interleaved 2 of 5 of  | $\checkmark$ | -            | -            | I      | ]lm     |
| Industry 2 of 5        | $\checkmark$ | -            | -            | н      | ]lm     |
| Matrix 2 of 5          | $\checkmark$ | -            | -            | Х      | ]lm     |
| Codebar                | $\checkmark$ | -            | -            | Ν      | ]Fm     |
| Code 128               | $\checkmark$ | $\checkmark$ | -            | К      | ]Cm     |
| Code93                 | $\checkmark$ | $\checkmark$ | -            | L      | ]Gm     |
| Code 11(USD-8)         | $\checkmark$ | $\checkmark$ | -            | V      | -       |
| MSI/Plessey            | $\checkmark$ | -            | -            | 0      | ]Mm     |
| UK/Plessey             | $\checkmark$ | $\checkmark$ | -            | U      | ]Mm     |
| China Post             | $\checkmark$ | -            | -            | Т      | ]lm     |
| UCC/EAN 128            | $\checkmark$ | $\checkmark$ | -            | К      | ]Cm     |

[表二 條碼預設參數(部分)]

[注]: ISBN/ISSN 的設置參數與 EAN-13 的設置參類總是相同。

三、閱讀器外關圖及拆除連接線方法

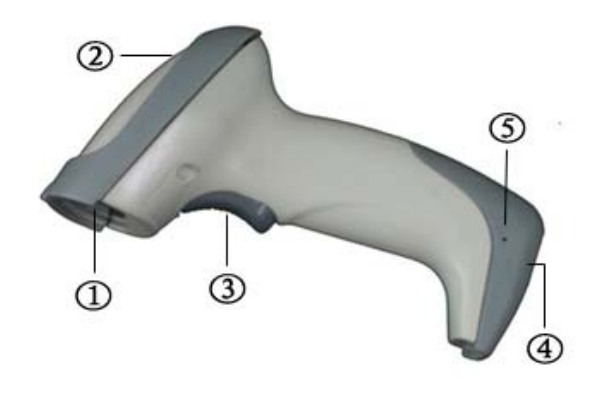

(图一)

- ①掃瞄器。
- ② LED 指示燈 。
- ③ 按鍵(手持式掃瞄時用)。
- ④ 連接線接口。
- ⑤ 連接線的拆除孔

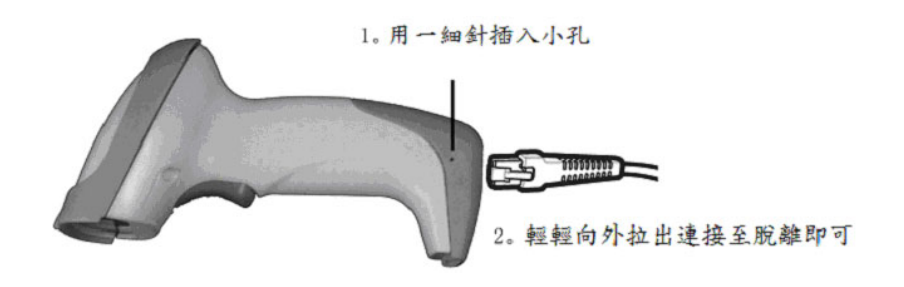

(圖二)

#### 拆除連接線的方法如下:

- 1、找到閱讀器上靠下方的小孔 (圖一中⑤);
- 2、一根回紋針之類的細針插入小孔;
- 3、輕輕拉動連接線,使它從閱讀器接口中脱出。

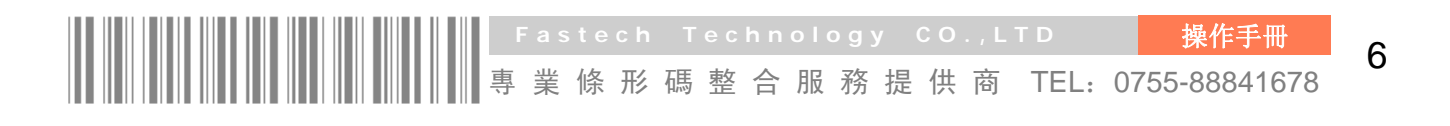

#### 三、接線的安裝

#### 一) PS2 連接線的安裝

閱讀器随機配備的 Y 型鍵盤連接線,一端是一個 10 針的 RJ45 的接頭,另一端 分為一個 6 孔插頭和一個 6 針插頭。示意圖見圖三。其安裝方法如下:

- 1、 關閉設備電源,拔下鍵盤線
- 2、 將 Y 型連接線的 RJ4 的接頭的一端①接閱讀器的尾端。
- 將連接線的另一端的6孔插頭②與設備的鍵盤相連接(註:有些設備可能不需 連接)。
- 4、 將6針插頭③與設備的鍵盤連接線連接。
- 5、 檢查所有的連接正確。
- 6、 打開設備電源。如連接正確, 閱讀器的蜂鳴器和 LED 灯會發出提示信号。

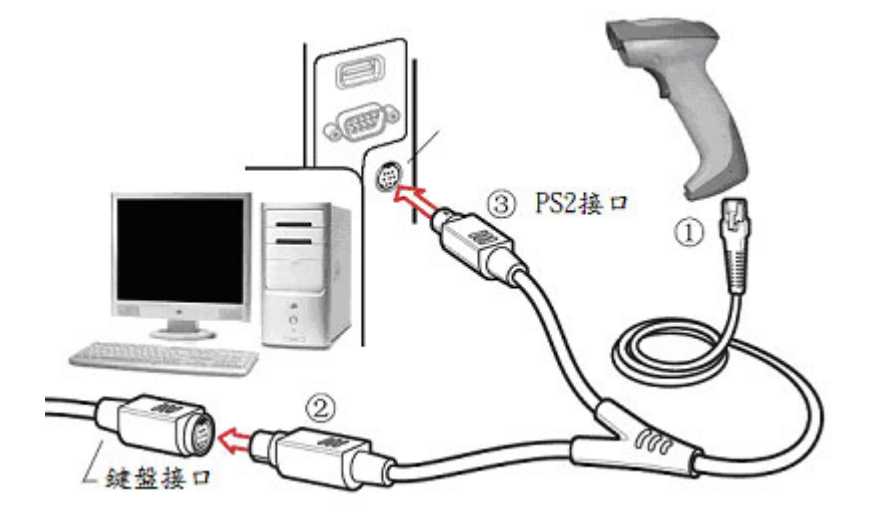

(圖三)

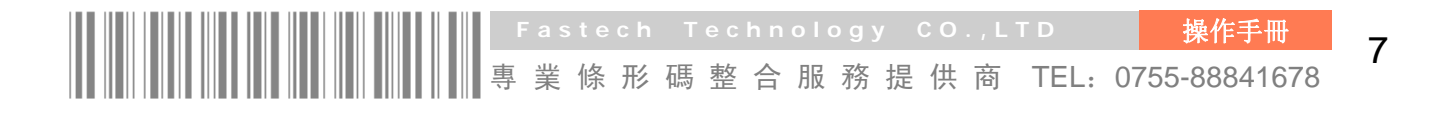

#### 二)RS-232 連接線的安裝

閱讀器隨機可選配 RS-232 連接線一條, 其與設備連接示意圖見圖四。安裝方法如:

1、關閉設備電源。

2、將 RJ45 的接頭的一端接閱讀器的尾部。

3、將另一端與設備的9針串行接口相連。

4、如果設備(串行接口的第9針)不提供電源,將外接5伏电源供應器接到連接線上。

5、打開設備電源。如連接正確,閱讀器的蜂鳴器和 LED 灯會發出提示信号。

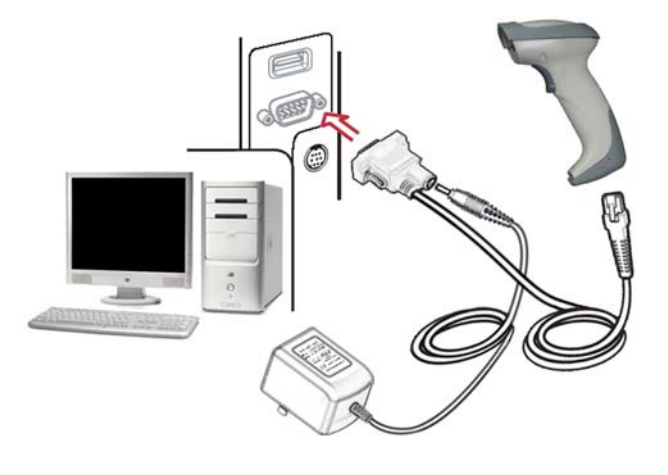

(圖四)

#### 三)USB連接線的安装

閱讀器随機可選配USB連接線,其與設備連接示意可参考圖四。<u>注意:主機可</u> 通過USB連結給閱讀器提供电源。閱讀器不需要外接其它电源。其安裝方法如下:

- 1、將連接線的 RJ45 接頭的一端接閱讀器的尾部。
- 2、將另一端與設備的 USB 接口相連。
- 3、如連接正確,閱讀器的蜂鳴器和 LED 灯會發出提示信号。
- 4、Windows 會自動檢測 USB 設備。

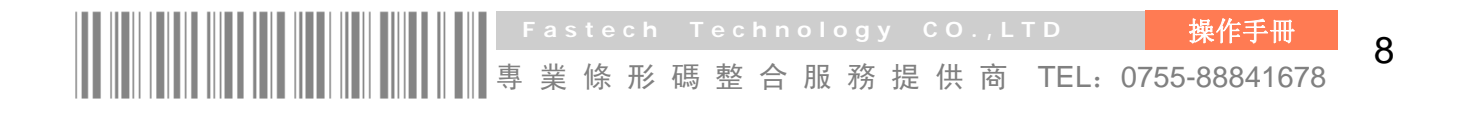

#### 四、閱讀器的觸發方式

閱讀器有手動和紅外自動感應兩種觸發方式。當閱讀器被觸發後, 會發出紅色雷設 光線。使用時, 應使雷射光線完整覆蓋被識讀的條碼(可頃斜覆蓋)。如圖五。

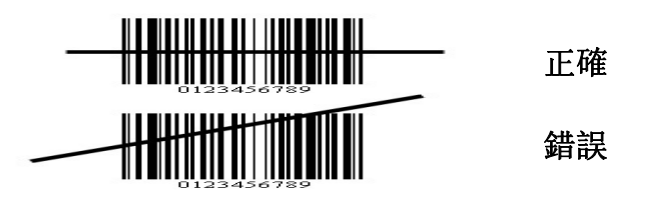

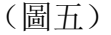

紅外自動感應有兩種工作模式:支架上和常開。這裏對支架上的工作模式做一個簡 單介紹:

- 1、如圖六,將閱讀器放到支架上,閱讀器將處于支架上自動感應觸發方式(出廠預設置)。
- 2、使用時,先調整支架到合適的角度。將待識別條碼靠近掃描窗,此时閱讀器會開啟。
   如識讀成功或一定時間後仍無法識讀成功,閱讀器會關閉雷射光線。
- 3、當雷射光線被關閉後,物件需移離掃描窗正前方,再將物件移至掃瞄窗口,以觸發下一次自動閱讀。
- 4、使用時,應保證掃描窗面對方向的 30 厘米範圍內,没有障碍物。否則會影響自動感 應功能的正確使用。

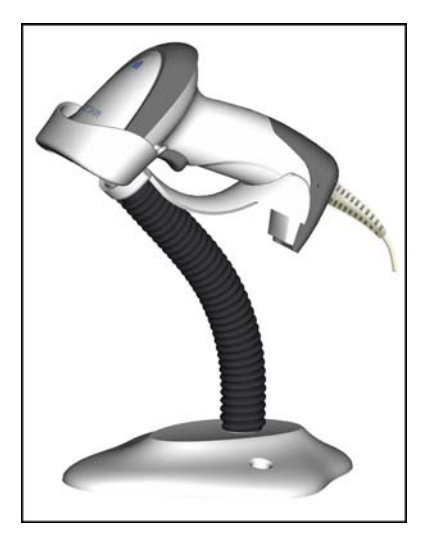

(圖六)

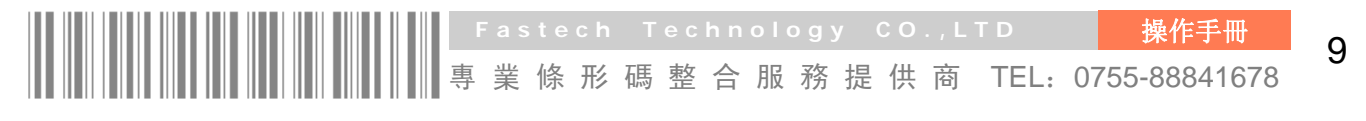

#### 五、參術設置流程

如果需要修改閱讀器的設置参數,可通過掃設定描一系列特定的條碼來設定。 <u>注意:必须是按正確的順序掃描</u>。

参考下頁的圖示,参數設置流程如下:

- 1、掃描開始設置條碼。
- 2、選擇要修改的參數模式,掃描相應的選項條碼。
- 3、確定選定模式對應的阿拉伯數字(一般是兩個 0-9 的數字)。依次掃描封底折頁的相應條碼。
- 4、掃描結束設置條碼。

#### [注意]: 每次只能修改一個参数。

- 5、進入設置流程後,閱讀器的LED灯會一直亮著,標示目前設置在正確進行中。如果 設置有誤,LED灯會關閉,同時蜂鳴器會發出提示信号。
- 6、如設置成功結束,閱讀器會關閉 LED 灯,同時蜂鳴器會發出提示信号。

### 7、<u>本手册中,参數模式的出廠預設置是用星号(\*)標示。</u>

- 範例:設置流量控制模式為 XON/XOFF。
- 步驟:依次掃描以下設置條碼。

## MULLING SETUP

## 

## 

#### 

開始設置條碼

|           | ₩₩₩₩₩₩₩開始設置 | 프<br>크_ |                           |
|-----------|-------------|---------|---------------------------|
| 選項條碼      | 選項          | 參數値     |                           |
|           | 無 (None)    | 00*     | an caritan "              |
|           | RTS/CTS     | 01      |                           |
| 流量控制      | (主機:低 RTS)  |         |                           |
|           | RTS/CTS     | 02      |                           |
| 0301      | (主機:高 RTS)  |         |                           |
|           | XON/XOFF    | 03      |                           |
|           | ACK/NAK     | 04      |                           |
|           | 300         | 00      | U   U   U   U   U   U     |
|           | 600         | 01      | e :<br>I\  ■ II = II = II |
| Raud rate | 1200        | 02      | 6 y                       |
|           | 2400        | 03      |                           |
|           | 4800        | 04      | в                         |
| 0305      | 9600        | 05*     | c .                       |
|           | 19200       | 06      | o 11.1                    |
|           | 38400       | 07      |                           |
| 奇偶校驗      | 無 None      | 00*     | <b>N/11</b>               |
|           | 奇校驗 Odd     | 01      |                           |
| 0306      | 偶校驗 Even    | 02      |                           |
| 中に北京ノン    |             |         | ]                         |
|           | 8 bits      | 00*     |                           |
| 0307      | 7 bits      | 01      |                           |

| $\wedge$ | ₩₩₩₩₩₩₩₩₩₩<br>%%%END | 结束設置 |
|----------|----------------------|------|
|          |                      | _    |
| 選項條碼     | 結束設置條碼               |      |

(图七)

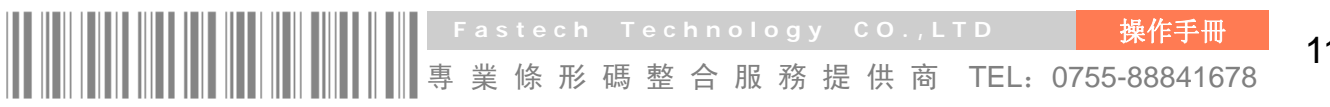

11

#### 六、傳輸介面選擇

此閱讀器支援 PS2、RS-232 和 USB 三種傳輸介面。多數情况下,選取其中的一款 原廠提供的連接線,正確連接上,閱讀器就可以正常工作了。

#### 一) 傳輸介面選擇:

自動識別-選擇這種模式,閱讀器能自動識別連接線使用的是 PS2、RS-232 還 是 USB 的介面。

| 選項條碼                  | 選項                                   | 参數值            |
|-----------------------|--------------------------------------|----------------|
|                       | 自動識别<br>(PS2                         | 00*            |
| 介面選擇<br>ⅢⅢ <b>ⅢⅡⅢ</b> | /RS-232/USB)<br>PS2<br>RS-232<br>USB | 01<br>02<br>03 |

₩₩**₩₩₩₩₩₩₩₩** %setup 開始設置

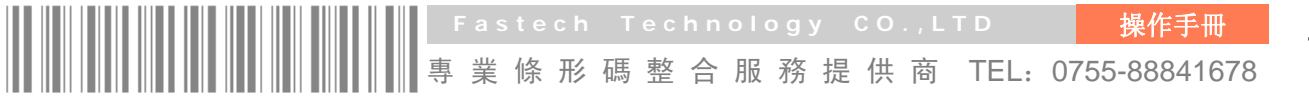

#### 七、PS2 傳輸介面

#### 一) 主機傳輸介面速度:

通過設置,您可以改變按鍵輸出速度以適應電腦主機要求。通常,設置成00 或者01工作在高速模式下。如果輸出字符出現丢失現象的話,您可能需要設置成 05或者06的模式以適應您的主機速度。

#### 二) 鍵盤大寫鎖定:

通過選擇鍵盤大寫鎖定為 Caps Lock "關" 或者 Caps Lock "開", 閱讀 器能够跟據此設置改變輸出信息中的英文字符的大小寫狀態。

<sup>₩₩₩₩₩₩₩₩₩₩₩</sup> %SETUP

| 選項條碼     | 選項            | 参數值   |
|----------|---------------|-------|
| 主機通訊端口速度 | 0-8           | 00-08 |
|          | (0: 最高速       | 01*   |
| 0203     | 8:最低速)        |       |
| 鍵盤大寫鎖定   | Caps Lock "關" | 00*   |
|          | Caps Lock"開"  | 01    |

%%%END

結束設置

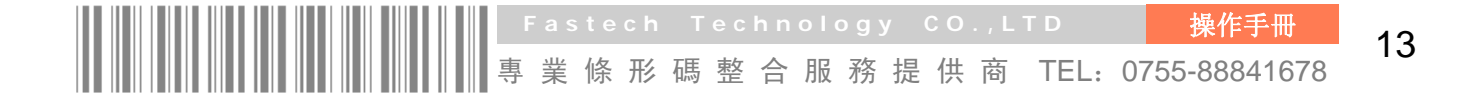

#### 八、RS-232 傳輸介面

流程控制:

無-只使用 TxD and RxD 信号進行通信而不使用任何硬體或軟體相互協議。

**RTS/CTS-**當閱讀器準备向主機傳送條碼數據時,它必須先發送 RTS 信号,等待主機發出 CTS 信號,然後進行正常數據通信。如超時或主機沒有反應 CTS 信号,閱讀器蜂鳴器將發出特殊鳴叫警告。可通過(主機:低 RTS)或者(主機:高 RTS),設置主機 RTS 的空閒狀況。

XON/XOFF-當主機不能接受數據時,它會發送一個 XOFF 字符通知閱讀器暫停傳送;直 到閱讀器收到一個 XON 字符時,傳送據繼續。

ACK/NAK-數據傳輸完畢後,閱讀器將等待主機反應一個 ACK(應答)或者 NAK(無 應答)信号。當收到一個 NAK 信号,閱讀器會重新發送數據並等待一個 ACK 或者 NAK 信号。當連續收到三次 NAK 信號時,閱讀器產生一個錯誤指示並且放棄數據。

| 選項條碼                                            | 選項                                                           | 参數值                                           |
|-------------------------------------------------|--------------------------------------------------------------|-----------------------------------------------|
| 流量控制<br>Ⅲ III IIIIIIIIIIIIIIIIIIIIIIIIIIIIIIII  | 無(None)<br>RTS/CTS<br>(主機:低 RTS)                             | 00*<br>01                                     |
|                                                 | RTS/CTS<br>(主機:高RTS)<br>XON/XOFF<br>ACK/NAK                  | 02<br>03<br>04                                |
|                                                 | 300<br>600<br>1200<br>2400<br>4800<br>9600<br>19200<br>38400 | 00<br>01<br>02<br>03<br>04<br>05*<br>06<br>07 |
| 奇偶校驗<br>Ⅲ I I I I I I I I I I I I I I I I I I I | 無(None)<br>奇校驗(Odd)<br>偶校驗(Even)                             | 00*<br>01<br>02                               |
|                                                 | 8 bits<br>7 bits                                             | 00*<br>01                                     |
| 停止位<br>                                         | 1 bit<br>2 bits                                              | 00*<br>01                                     |

₩₩₩₩₩₩₩₩₩₩ %SETUP 開始設置

ⅢⅢⅢⅢⅢ**Ⅲ**ⅢⅢⅢⅢ %%%END 結束設置

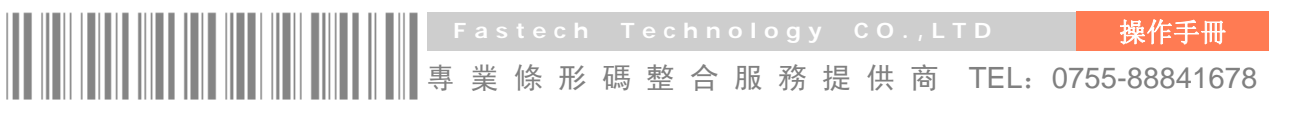

九、手動掃描觸動方式

手動掃描模式:

按鍵觸動單次掃描模式: 必須按下按鍵才能啟動掃描。當解碼成功或者超過保持時長時, 關閉閱讀器雷射光線。

按鍵保持單次掃描模式: 按鍵按下時啟動掃描,釋放按鍵時停止掃描。當解碼成功或 者超過保持時長時,關閉閱讀器雷射光線。

**開闢模式-**按鍵表現為切換開闢作用,按下時開啟掃描,再次按下時,停止掃描。

持續模式-掃描器常開,不受保持時長的影響。

**重碼有效時延**:在設置時間內,如果條碼被讀取多次,那只有第一次掃描結果被接受。 **多重確認**:多次解碼結果相同,數據才被確認為有效。

**條碼最大/最小碼字長度**:此長度定義成被識讀的條碼的碼字有效長度範圍。必须確保 最小碼字長度不超過最大碼字長度,否則相關的條碼類形將不可被識讀。特例下,最大 /最小閱讀長度可以設置成同一個值,以强制識讀固定長度的條碼。

備注:

1. 如果需要,可以針對具體的條碼類型進行最大/最小碼字長度設置

2. 校驗符個數是計入碼字長度的。

| 選項條碼                                                    | 選項                                        | 参數値                   |
|---------------------------------------------------------|-------------------------------------------|-----------------------|
| 手動掃描模式<br>Ⅲ Ⅲ Ⅲ Ⅲ Ⅲ Ⅱ Ⅲ<br>● 4 ● 1                      | 按鍵觸動單次掃描模式<br>按鍵保持單次掃描模式:<br>開關模式<br>持續模式 | 00<br>01*<br>02<br>03 |
| 保持時長<br>                                                | 00-99(秒)                                  | 00-99<br>04*          |
| 重碼有效時延<br>                                              | 00-99(10 毫秒)                              | 00-99<br>00*          |
| 多重確認<br>III   <b>III   III   III   III</b>   <b>III</b> | 00-09<br>(00: 無)                          | 00-09<br>00*          |
| 條碼最大碼字長度                                                | 04-99                                     | 04-99<br>99*          |
| 條碼最小碼字長度                                                | 01-99                                     | 01-99<br>01*          |

#### ₩₩₩₩₩₩₩₩₩₩ %SETUP 開始設置

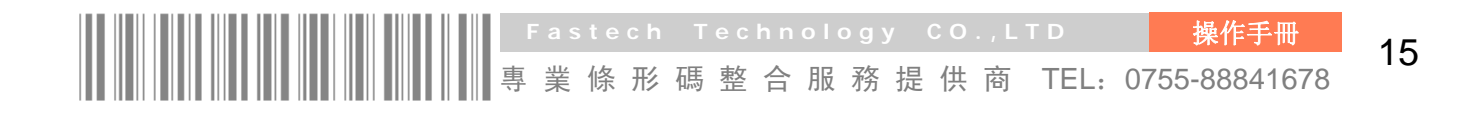

十、LED灯指示和其它

**上電指示:**如使能,電源接通並且閱讀器開啟成功後,閱讀器的蜂鳴器和 LED 灯會發 出提示信号。

LED 灯指示:如使能,每次解碼成功後,LED 灯會閃爍一下。

**蜂鳴器指示**:如使能,每次解碼成功後,蜂鳴器會鳴叫一下。

**鳴叫時長长**:此参數可調整蜂鳴器一次鳴叫時間的長短。

₩₩**₩₩₩₩₩₩₩₩** %setup 開始設置

| 選項條碼                                         | 選項               | 参數值          |
|----------------------------------------------|------------------|--------------|
| 上電指示                                         | NO               | 00           |
| <b>                      </b>                | YES              | 01*          |
| LED 灯指示                                      | NO               | 00           |
| III   <b>III                    </b><br>0502 | YES              | 01*          |
| 蜂鳴器指示                                        | NO               | 00           |
|                                              | YES              | 01*          |
| 鳴叫時長<br>ⅢⅢ <b>ⅢⅢⅢ</b> Ⅲ                      | 01-09(10 毫<br>秒) | 01–09<br>05* |

 Fastech Technology CO.,LTD

 專業條形碼整合服務提供商 TE

操作手册

TEL: 0755-88841678

#### 十一、自動感應觸動方式

**自動感應:**如使能,在有物體移近時,閱讀器會啟動掃描。當解碼成功,或保持時 長結束時,閱讀器會關閉雷射光線。當前的物體必須被移該後,自動感應才會被再次 使用。

工作模式:

**支架上-**閱讀器必須放在支架上,自動感應功能才能工作。 **常開-**自動感應功能一直開啟。

選項條碼 選項 参數值 自動感應 00 NO YES 01\* 工作模式 NO 00\* YES 01 保持時長 00-99 (秒) 00-99 04\*

ⅢⅢ**Ⅲ**Ⅲ**Ⅲ**ⅢⅢⅢ
※SETUP
開始設置

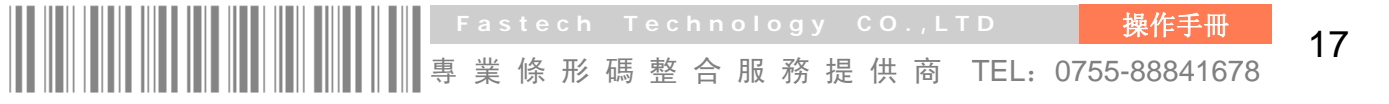

#### 十二、條碼讀啟設置

UPC-A 識讀:如設置為 NO, 閱讀器將無法讀取 UPC-A 條碼;如設置為 YES,閱讀器 可以讀取 UPC-A 條碼。

**ISBN/ISSN 轉換:** ISBN (國際標準書号)和 ISSN (國際標准期刊號)是提供给書或 雜誌使用的具有適别作用且通行國際間的統一編號。ISBN 和 ISBN 條碼採用的是 EAN-13 的編碼規範。

範例:如YES,

條碼"9780194315104",輸出:"019431510X"。

條碼"9771005180004",輸出:"10051805"。

%SETUP

結束設置

操作手册

TEL: 0755-88841678

開始設置

| 選項條碼                          | 選項  | 参數值 |
|-------------------------------|-----|-----|
| UPC-A 識讀                      | NO  | 00  |
|                               | YES | 01* |
| UPC-E 識讀                      | NO  | 00  |
|                               | YES | 01* |
| EAN-13 識讀                     | NO  | 00  |
|                               | YES | 01* |
| EAN-8 識讀                      | NO  | 00  |
|                               | YES | 01* |
| Code 39 識讀                    | NO  | 00  |
|                               | YES | 01* |
| Interleaved 2 of 5 識讀         | NO  | 00  |
| <b>                      </b> | YES | 01* |
| Industry 2 of 5 識讀            | NO  | 00  |
|                               | YES | 01* |
| Matrix 2 of 5 識讀              | NO  | 00  |
|                               | YES | 01* |

Fastech Technology CO.,LTD 專業條形碼整合服務提供商 TE

| 選項條碼              | 選項  | 参數值 |
|-------------------|-----|-----|
| Codebar 識讀        | NO  | 00  |
|                   | YES | 01* |
| Code 128 識讀       | NO  | 00  |
|                   | YES | 01* |
| Code 93 識讀        | NO  | 00  |
|                   | YES | 01* |
| Code 11(USD-8) 識讀 | NO  | 00  |
|                   | YES | 01* |
| MSI/Plessey 識讀    | NO  | 00  |
|                   | YES | 01* |
| UK/Plessey 識讀     | NO  | 00  |
|                   | YES | 01* |
| UCC/EAN 128 識讀    | NO  | 00  |
|                   | YES | 01* |
| China post 識讀     | NO  | 00  |
| 1                 | YES | 01* |
| ISBN/ISSN 轉換      | NO  | 00  |
|                   | YES | 01* |

#### 開始設置

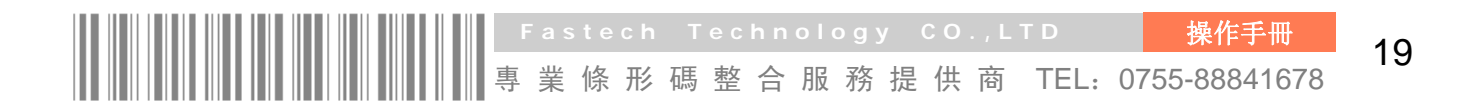

#### 十三、條碼讀啟設置

**缀符設置**:如果不需任何後缀符,可按以下順序設置。開始設置→後缀符設置→結 束設置。也可通過設置

後缀符傳送為 NO。更多细節請参考《設置手册》。

**後缀符傳送:**如禁止,後缀符將不輸出。

**碼制識别符輸出:**参考本手册的"條碼預設参數"章節,有兩種碼制識别符:自定義和 AIM。

| 碼制識别符 | 條碼數 | 碼制識别符 | 後缀符 |
|-------|-----|-------|-----|
|       |     |       |     |

**大小寫轉換**:通過此設置,閱讀器輸出的條碼數據部分或整個字符串可以被强制為大 寫或小寫。

## ⅢⅢ**Ⅲ**Ⅲ**Ⅲ**ⅢⅢⅢ ೫setup 開始設置

| 3.BET百亿工E       | 3.64 1.52  | 会動店            |
|-----------------|------------|----------------|
| <b></b> 堪 頃 除 崎 | <b>送</b> 頃 | <i>参</i> 叙恒    |
| 後綴符設置           | <換行+enter> | 0A0D*          |
| 8002            | 0-22 字符    | $00 - FF_{16}$ |
| 後缀符傳送           | NO         | 00             |
|                 | YES        | 01*            |
| 碼制識别符位置         | 條碼數據前      | 00*            |
| 8105            | 條碼數據後      | 01             |
| 雁圳鵼別焠俥送         | NO         | 00*            |
|                 | 自定義識别符     | 01             |
|                 | AIM 識别符    | 02             |
|                 | NO         | 00*            |
| 十小宜品制           | 大寫(僅條碼數據)  | 01             |
|                 | 小寫(僅條碼數據)  | 02             |
| 8208            | 大寫(整個字符串)  | 03             |
|                 | 小寫(整個字符串)  | 04             |
|                 |            | 1              |

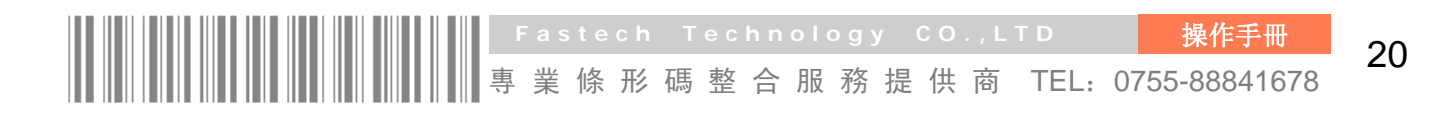

十四、 測試條碼

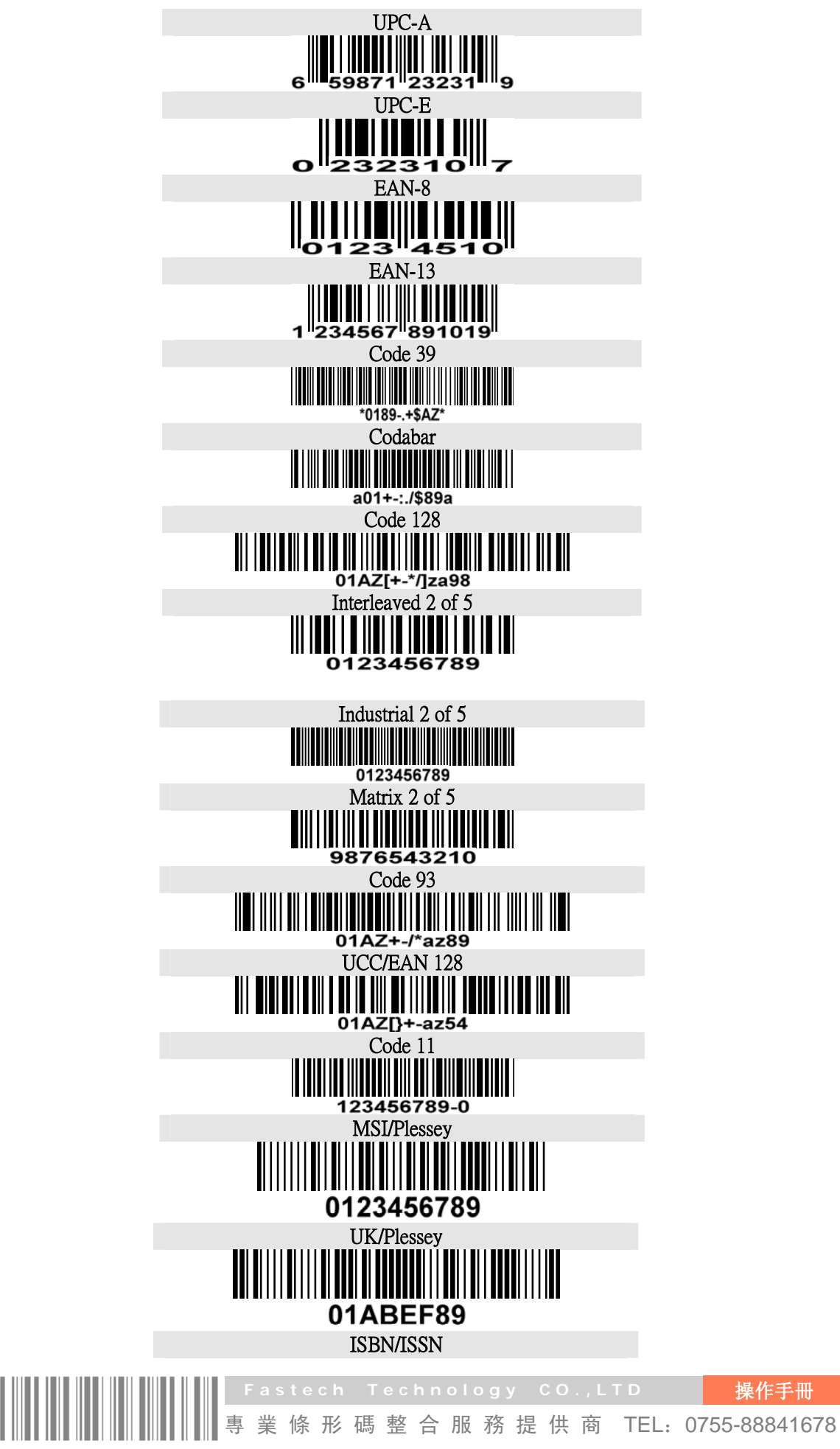

🍘 Fastech<sup>®</sup> 深圳市永卓欣科技有限公司

#### 十五、常見問題及解决方法

- 問 題: 閱讀器不工作。
- 可能原因: 一、閱讀器未通電,請檢查設備電源;
  - 二、使用了不正確的連接線,請使用原廠配配的連接線。

三、連接線的接口鬆動,請固定連接口。

- 問 **題:** 閱讀器工作正常,但數據傳輸不正確。
- 可能原因: 一、連接線的接口鬆動,請固定連接口。
  - 二、設備的鍵盤輸入方式設置不正確,請更正設置為允許英文字母輸入。
- 問 題: 閱讀器對有些條碼無法解碼。
- 可能原因: 一、條碼有缺陷,嘗試掃描同類型測試條碼看是否能解讀。
  - 二、閱讀器與條碼之間的距離不合適,請移近或移遠條碼。
  - 三、對於印刷品質較差的條碼,較佳的識讀距離是 5-10mm。
- 間 題: 其它情况無法解碼。
- 解决方法:一、關閉設備電源;正確連接好設備與閱讀器;並啟動設備電源,並測試。 二、如問題仍無法解决,請聯絡所購買的經銷商或廠家。

#### 十六、簡易保養方法

- 1、掃描窗上的污渍和灰塵有時會影響閱讀器的正常工作。清潔時,推薦使用攝影鏡 頭專用的擦拭纸或品質好的紙巾,輕輕擦拭。然後用吹的吹乾淨。
- 2、閱讀器的外殼可使用清潔軟布進行擦拭。需要的話,可用少量的洗潔精加入水中, 用軟布驂水後擦拭。

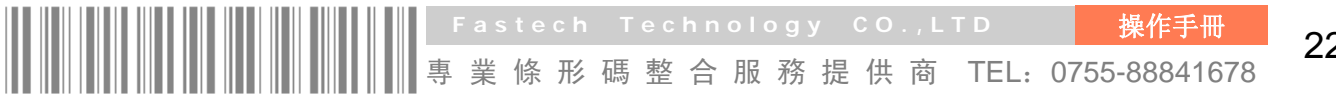

## 十七、附: 支架安裝示意圖

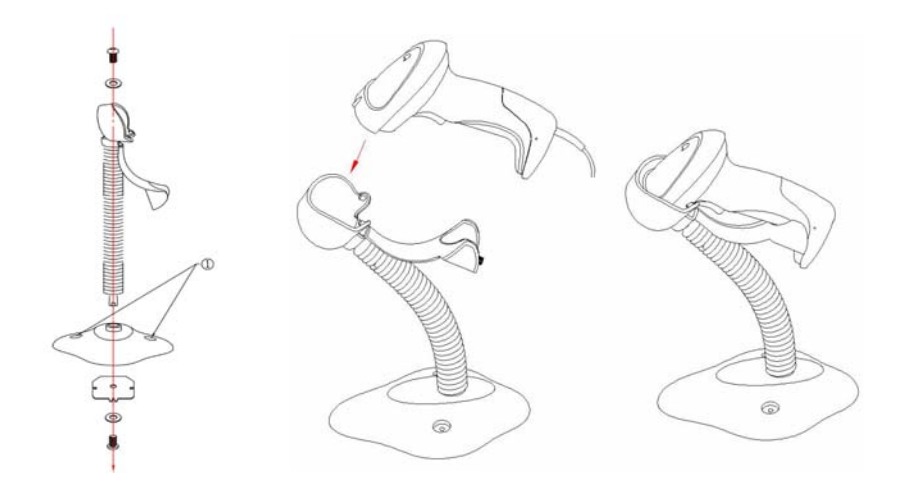

## [安裝方法]:

- 1、按上圖所示裝配好支架;
- 2、旋緊裝配螺絲使支架穩定;
- 3、彎曲蛇形支架管到合適的角度以便進行掃描;
- 4、把裝配好的支架底座放在平整的表面上;
- 5、確定連接線連接正確;
- 6、把閱讀器如上圖所示放上支架座。
- 7、如需裝支架固定到桌面等表面,可用兩根#10螺絲穿過預留的螺絲孔(圖中①) 進行固定。

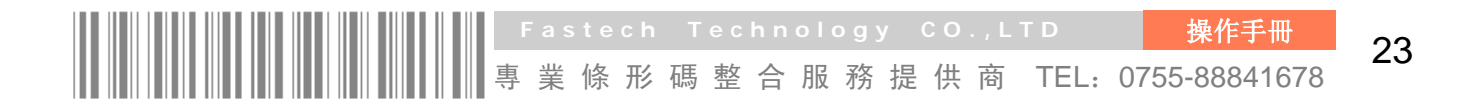

## 十八、恢復出廠預設置和版本信息

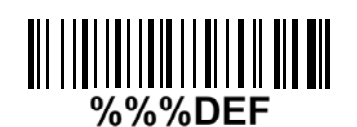

警告:所有参數將恢復出廠預設置 如希望恢復閱讀器的出廠預設置,請掃描以上條碼。

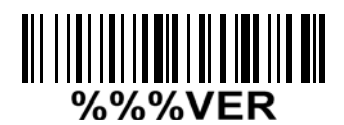

#### 版本信息顯示

如希望顯示版本信息,請掃描以上條碼。

|                        | 0 |                          | 1 |
|------------------------|---|--------------------------|---|
|                        | 2 |                          | 3 |
| ₩₩ <b>₩</b> ₩          | 4 |                          | 5 |
| <b>          </b><br>6 | 6 | <b>                 </b> | 7 |
|                        | 8 | I    <u> </u>     I      | 9 |
|                        | A |                          | В |
| ₩₩₩                    | С |                          | D |
|                        | E | ₩₩₩                      | F |

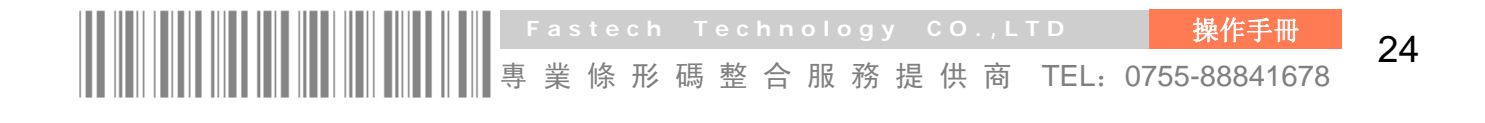

# Fastech

## 萬里資訊股份有限公司

電話: 00886-2-29486107 傳真: 00886-2-29486109 E-mail: company@far-beyound.com.tw

## 深圳市永卓欣科技有限公司

電話: (86) 755-88841678 傳真: (86) 755-27128610 E-mail: fastech.china@263.net

#### **永卓欣科技昆山分公司** 電話: (86) 512-57761759

电话: (86) 512-57761759 傳真: (86) 512-57775286 E-mail: kunshan@fastech-china.com

经营・機器設備:條碼列印設備、條碼閱讀設備、條碼檢測設備 ・系統集成:SFIS系統、WMS系統、條碼整合系統 项目・生産自動化:自動貼標機、驗標機、收紙機、剝紙機 ・耗材:空白標簽紙、印刷標簽紙、碳帶、吊牌等